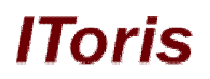

# Mobile Theme Switcher Extension for Magento

# **User Guide**

version 1.0

created by "IToris" Project Team IToris

Please, visit us at: http://www.itoris.com or contact directly by email: sales@itoris.com

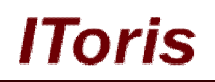

## **Table of contents**

| 1. Int        | roduction              | .3  |
|---------------|------------------------|-----|
| 1.1.          | Purpose                | .3  |
| 2. Ins        | stallation and License | .3  |
| 2.1.          | Installation           | .3  |
| 2.2.          | License                | 3   |
| 3. Ho         | ow to Use              | .3  |
| 31            | Settings               | 3   |
| 3 2           | Usage                  | -4  |
| J. <b>H</b> . | ~ 2 <b>~ B~</b>        | • • |

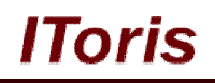

## 1. Introduction

#### 1.1. Purpose

This document is a **User Guide** for Mobile Theme Switcher extension for Magento. It describes how work with the extension.

Mobile Theme Switcher sets different design themes depending on customers' Operation System, browser and/or Language. Both Mobile and Computer Platforms are supported.

## 2. Installation and License

#### 2.1. Installation

All our Magento extensions and templates are installed via IToris Installer.

Download IToris Installer from here <u>http://www.itoris.com/itoris-magento-installer.html</u> and un-pack to the root of your website. It will then appear in menu System ->IToris extensions -> IToris Installer.

Open it and you will see all our Magento Extensions and Templates, both installed and available. You can install, update and un-install them with one click now.

Find Mobile Theme Switcher in the list of extensions and press **Install** button. It will ask for the license key that you will receive after the purchase. Enter the key and submit. The extension will be installed. It will be available in menu **System ->IToris extensions -> Theme Switcher**.

## 2.2. License

Mobile Theme Switcher is domain-dependent. One license key can activate one domain only (or subdomain or localhost).

You can switch the license from one domain to another – login to <u>http://www.itoris.com</u> using the credentials you will receive after the purchase. Go to **My Downloads** area, find your key there and reset it from the current domain. Then use it again to activate another domain.

The license also includes free life-time updates for the extension.

## 3. How to Use

## 3.1. Settings

Install Mobile Theme Switcher extension and open it in admin area (System ->IToris extensions -> Theme Switcher). You will see Settings area:

On the left there is ability to switch Sores and websites to which the theme should be applied.

In the main area there is ability to select:

- Theme all themes available in the Magento installation are pulled to the list
- OS both Computer and Mobile OS are available
- Browser the full list of both computer and mobile browsers to be selected
- Language

Above the settings there is a list of created themes. As the list can be large there is a filter to search created settings easily.

# **CMS and e-Commerce Solutions**

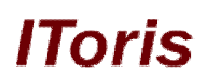

| Dathboard Sates Catalog Questione Promotions Newsietter Catalo Select   Interest Measager: Magento CE 15.01 stable Now Available Band data   Verbsite list   Nami WeBSITE   Man Modes   English   French   German   Select Theme   Please Select-   Select OS   Select OS   Select OS   Select OS   Select OS   Select Derowser   Internet Explorer   Omniv/Linder   Basin   Android   Plan   Select Language   Farsti   French   Gaire   German   Select Language   Farsti   French   Gaire   Opera   Konqueror   French   Gaire   Opera   Konqueror   French   Page   Otto pages   View 20 w per page   Total 0 records found                                                                                                    | Magento <sup>®</sup> Admin Panel     |                                   |               | Global R                                                                                                    | ecord Search         | Logged in as admin                  | Wednesday, March 16, 2011   L           |
|----------------------------------------------------------------------------------------------------|--------------------------------------|-----------------------------------|---------------|----------------------------------------------------------------------------------------------------|----------------------|-------------------------------------|-----------------------------------------|
| aute tabeages: Hayang C 2 1.5.0 tabut but but but but but but but but but                                                                                                    | shboard Sales Catalog                | Customers Promo                   | otions News   | sletter CMS                                                                                                    | Reports Syst         | em                                  | Get help for this                       |
| Select Language   Verw   Select Language   Page   Comman                                                                                                    | est Message: Magento CE 1.5.0.1 stab | ole Now Available <u>Read det</u> | ails          |                                                                                                    | You have 1 critical  | , 4 major, 19 minor and 26 notice u | nread message(s). <u>Go to messages</u> |
| AIN VEBSITE  Jang Store  English German                                                                                                    | ite list                             | Theme select                      | tion for webs | ite "Main Web                                                                                                    | site"                |                                     | 🕑 Save The                              |
| tan Store       English         French       Select Theme         Select OS       Search Bet         Unknown       Mobile Platform         Palm       Symbian         Android       Phone         Prench       Select Browser         Select Browser       Computer Browsers         Nameno       Imment Explorer         Select Browser       Computer Browsers         Chrome       Safari         Operes       Konqueror         Friefox       Friefox         Select Language       Parsit         Friefox       Friefox         Page       of 1 pages   View 20 per page   Total 0 records found         Page       of 1 pages   View 20 per page   Total 0 records found                                                                                                    | IN WEBSITE                           | -                                 |               |                                                                                                    |                      |                                     |                                         |
| Select Theme Franch German Select OS Select Theme Select OS  Select Do Select OS  Select Browser Select Browser Select Browser Select Browser Select Browser Select Browser Select Browser Select Browser Select Canguage Select Language Select Language Select Language Page 1 of 1 pages 1 View 20 pages Total 0 records found German Select Data or page Total 0 records found German Select Language Page 1 of 1 pages 1 View 20 pages Total 0 records found German Select Data or page Select Data or page Select Da | ain Store                            | Theme selection                   |               |                                                                                                    |                      |                                     |                                         |
| Select Theme Select Theme Pench German Select OS Select OS Select OS Select OS Select Browser Select Encouser Select Encouser Select Encouser Select Encouser Select Language FarSI French FrYCN Macedonian Gaelic Georgian Gaelic Georgian Greek Cujarati Neme OS Browser Language Defet                                                                                                    | Faciliat                             |                                   |               |                                                                                                    |                      |                                     |                                         |
| French       Selact OS       Source         German       Selact OS       Search Bot         Unknown       Mobile Platform         Palm       Symbian         Android       IPod         IPod       IPod         IPod       Image         Select Browser       Computer Browsers         Internet Explorer       Image         Opera       Computer Browsers         Internet Explorer       Gamino         Chrome       Safari         Opera       Konqueror         Firench       Firench         Firench       Firench                                                                                                    | anglish                              | Select Theme                      |               | - Please Se                                                                                                    | lect –               |                                     |                                         |
| German       Search Bot       Image: Search Bot         Whobite Platform       Palm         Symbian       Android         iPod       IPod         iPod       Image: Select Browser         Select Browser       Computer Browsers         Internet Explorer       Image: Select Browser         Select Browser       Computer Browsers         Internet Explorer       Image: Select Browser         Select Browser       Parsi         Firefox       Image: Select Browser         Bedrage       Parsi         German       German         Geerman       Georgian         Geerman       German         Greek       Gujarati         Page       of 1 pages   View 20 * per page   Total 0 records found                                                                                                    | French                               | Select OS                         |               | 00/2                                                                                                    |                      |                                     |                                         |
| Unknown   Palm   Symbian   Android   Phone   iPad   iPad   iPage   initipitipitipitipititititititititititit                                                                                                    | German                               | - T. S. M. S. S. A.               |               | Search Bot                                                                                                    |                      |                                     |                                         |
| Mobile Flatform   Palm   Symbian   Android   IPhone   IPad   IPod   IPad   IPod   Imaemo     Select Browser   Internet Explorer   OmniVeb   Icab   Camino   Ohrorne   Safari   Opera   Konqueror   Firefon   French   French   Fre                                                                                                    |                                      |                                   |               | Unknown                                                                                                    |                      |                                     |                                         |
| Select Language Parsi   Farsi   French   French </td <td></td> <td></td> <td></td> <td>Mobile Plat</td> <td>form</td> <td></td> <td></td>                                                                                                    |                                      |                                   |               | Mobile Plat                                                                                                    | form                 |                                     |                                         |
| Select Browser   Select Language   Farsi   Finish   French   FyrRO Macedonian   Geergian   Geergian   Greak   Guigrati    Page 1 of 1 pages   View 20 m pre page   Total 0 records found                                                                                                    |                                      |                                   |               | Palm                                                                                                    |                      |                                     |                                         |
| Android   iPad   iPad   iPad   iPad   iPad   iPad   iPad   iPad   iPad   iPad   iPad   iPad   iPad   iPad   iPad   iPad   iPad   iPad   iPad   iPad   iPad   iPad   iPad   iPad   iPad   iPad   iPad   iPad   iPad   iPad   iPad   iPad   iPad   iPad   iPad   iPad   iPad   iPad   iPad   iPade   iPade   iPade  <                                                                                                    |                                      |                                   |               | Symbian                                                                                                    |                      |                                     |                                         |
| Page 1 of 1 pages View 20 per page Total 0 records found                                                                                                    |                                      |                                   |               | Android                                                                                                    |                      |                                     |                                         |
| Select Browser Computer Browsers   Internet Exponers   OmniWeb   iCab   Camino   Ohrome   Safari   Opera   Konqueror   Firefox   Select Language   Parsi   Firenoh   FYRO Macedonian   Gaelic   Georgian   Gaelic   Georgian   Gaelic   Giarati   Page    1   of 1 pages   View   O   Browser   Language   Page   Page    1                                                                                                    |                                      |                                   |               | iPhone                                                                                                    |                      | -                                   |                                         |
| Select Browser   Computer Browsers   Internet Explorer   Orm/Web   ICab   Camino   Chrome   Safari   Opera   Konqueror   Firefox   Firefox   Firefox   Firefox   Cergian   Georgian   German   Greek   Gujarati   Page 1 of 1 pages   View 20 pre page   Total 0 records found      Page 1 of 1 pages   View 20 pre page   Total 0 records found     Reset Filter                                                                                                    |                                      |                                   |               | iPad                                                                                                    |                      | 12                                  |                                         |
| Select Browser     Computer Browsers   Internet Explorer   Omni/Web   iCab   Cab   Cab   Carnone   Safari   Opera   Konqueror   Firefox   Firefox   French   French   French   French   Gaelic   Gaelic   Gaelic   Gaelic   Gaelic   Gujarati     Page   1   of 1 pages   View   20   Prover   Language   Delete                                                                                                    |                                      |                                   |               | iPod                                                                                                    |                      |                                     |                                         |
| Select Browser     Computer Browsers     Internet Explorer   OmniWeb   iCab   Camino   Chrome   Safet   Opera   Konqueror   Firefox   Firefox   Firench   FYRO Macedonian   Gaelic   Gaelic   Gaelic   Gaelic   Greek   Gujarati     Page   1   of 1 pages   View   20   prover   Language     Reset Filter                                                                                                    |                                      |                                   |               | Maemo                                                                                                    |                      | +                                   |                                         |
| Select Browser Computer Explorer   Omni/Veb I   iCab I   Camino Chrome   Safari Opera   Konqueror Firefox   Firefox Firefox   French French   FYRO Macedonian E   Gaelic Gaelic   Gaelic Gaelic   Gaelic Gaelic   Gaelic Gaelic   Greek Gujarati                                                                                                    |                                      |                                   |               |                                                                                                    | Re- Mac Province     |                                     |                                         |
| Internet Explorer   OmniWeb   OmniWeb   Cabi   Camino   Camino   Chrome   Safari   Opera   Konqueror   Firefox   Finnish   French   FYRO Macedonian   Geelic   Geergian   Geergian   Greek   Gujarati   Page                                                                                                    |                                      | Select Browser                    |               | Computer B                                                                                                    | rowsers              | *                                   |                                         |
| Select Language   Farsi   Firefox   Firefox   Finish   French   FYRO Macedonian   Gaelic   Georgian   German   Greek   Gujarati     Page   1   of 1 pages   View   20 v   Percer Language   Delete                                                                                                    |                                      |                                   |               | Internet Expl                                                                                                    | orer                 | E                                   |                                         |
| Select Language   Farsi   Finefox   French   French   FYRO Macedonian   Gaelic   Georgian   German   Greek   Gujarati     Page   1   of 1 pages   View   20   Browser   Language   Delete                                                                                                    |                                      |                                   |               | OmniWeb                                                                                                    |                      |                                     |                                         |
| Select Language   Farsi   Firefox   Finnish   French   FYRO Macedonian   Gaelic   Gaelic   Georgian   German   Greek   Gujarati   Page                                                                                                    |                                      |                                   |               | iCab                                                                                                    |                      |                                     |                                         |
| Select Language Farsi   Farsi   Finefox   Farsi   Finnish   French   FYRO Macedonian   Gaelic   Georgian   German   Greek   Gujarati     Page   1   of 1 pages   View   20   Prowser   Language     Reset Filter                                                                                                    |                                      |                                   |               | Camino                                                                                                    |                      |                                     |                                         |
| Select Language Farsi   Farsi   Finefox   Farsi   Finnish   French   FYRO Macedonian   Gaelic   Georgian   German   Greek   Gujarati     Page   1   of 1 pages   View   20   Prowser   Language     Reset Filter                                                                                                    |                                      |                                   |               | Chrome                                                                                                    |                      |                                     |                                         |
| Opera   Konqueror   Firefox   Farsi   Finnish   French   French   French   Gaelic   Gaelic   Georgian   German   Greek   Gujarati     Page   1   of 1 pages   View   20 v   per page   Total 0 records found     Reset Filter                                                                                                    |                                      |                                   |               | Safari                                                                                                    |                      |                                     |                                         |
| Select Language   Farsi   Finnish   French   French   FYRO Macedonian   Gaelic   Georgian   German   Greek   Gujarati     Page   1   of 1 pages   View   20 r   per page   Total 0 records found     Reset Filter                                                                                                    |                                      |                                   |               | Opera                                                                                                    |                      |                                     |                                         |
| Select Language   Farsi   Farsi   Finnish   French   FYRO Macedonian   Gaelic   Georgian   German   Greek   Gujarati   Page   1 of 1 pages   View   20 per page   Total 0 records found     Reset Filter     Theme 05                                                                                                    |                                      |                                   |               | Konqueror                                                                                                    | eror                 |                                     |                                         |
| Select Language   Farsi   Finnish   French   FYRO Macedonian   Gaelic   Georgian   German   Greek   Gujarati   Page 1 of 1 pages   View 20 r per page   Total 0 records found   Reset Filter     Theme   OS   Browser   Language Delete                                                                                                    |                                      |                                   |               | Firefox                                                                                                    |                      |                                     |                                         |
| Select Language Farst   Finnish   French   FYRO Macedonian   Gaelic   Georgian   German   Greek   Gujarati   Page 1 of 1 pages   View 20 reprage   Total 0 records found   Theme OS   Browser Language Delete                                                                                                    |                                      |                                   |               | and the second second se |                      |                                     |                                         |
| Finnish   French   FYRO Macedonian   Gaelic   Georgian   German   Greek   Gujarati   Page 1 of 1 pages   View 20 r per page   Total 0 records found   Theme   OS   Browser   Language   Delete                                                                                                    |                                      | Select Language                   |               | Farsi                                                                                                    |                      | *                                   |                                         |
| French       FYRO Macedonian         Gaelic       Georgian         German       German         Greek       Gujarati         Page       1       of 1 pages   View       20 r per page   Total 0 records found       Reset Filter         Theme       OS       Browser       Language       Delete                                                                                                    |                                      |                                   |               | Finnish                                                                                                    |                      |                                     |                                         |
| FYRO Macedonian         Gaelic         Georgian         German         Greek         Gujarati    Page 1 of 1 pages   View 20 r per page   Total 0 records found          Theme       OS       Browser       Language       Delete                                                                                                    |                                      |                                   |               | French                                                                                                    |                      |                                     |                                         |
| Gaelic       Georgian         German       Greek         Gujarati       Gujarati         Page       1       of 1 pages   View       20 r       per page   Total 0 records found       Reset Filter         Theme       OS       Browser       Language       Delete                                                                                                    |                                      |                                   |               | FYRO Maced                                                                                                    | Ionian               | E                                   |                                         |
| Georgian         German         Greek         Gujarati    Page 1 of 1 pages   View 20 ▼ per page   Total 0 records found          Theme       OS       Browser       Language       Delete                                                                                                    |                                      |                                   |               | Gaelic                                                                                                    |                      |                                     |                                         |
| German         Greek         Gujarati         Page       1       of 1 pages   View       20 ▼ per page   Total 0 records found       Reset Filter         Theme       OS       Browser       Language       Delete                                                                                                    |                                      |                                   |               | Georgian                                                                                                    |                      |                                     |                                         |
| Greek         Gujarati         Page       1       of 1 pages   View       20 ▼ per page   Total 0 records found       Reset Filter         Theme       OS       Browser       Language       Delete                                                                                                    |                                      |                                   |               | German                                                                                                    |                      |                                     |                                         |
| Gujarati       Page 1 of 1 pages   View 20 v per page   Total 0 records found       Reset Filter       Theme     OS     Browser     Language     Delete                                                                                                    |                                      |                                   |               | Greek                                                                                                    |                      |                                     |                                         |
| Page     1     of 1 pages   View     20     per page   Total 0 records found     Reset Filter       Theme     OS     Browser     Language     Delete                                                                                                    |                                      |                                   |               | Gujarati                                                                                                    |                      |                                     |                                         |
| Theme OS Browser Language Delete                                                                                                    |                                      | Page 🔲 1 🔲 o                      | f1pages   Vie | w 20 👻 perp                                                                                                    | age   Total 0 record | is found                            | Reset Filter Sea                        |
|                                                                                                    |                                      | Theme                             | OS            | (and ) =                                                                                                    | Browser              | Language                            | Delete                                  |
|                                                                                                    |                                      |                                   |               |                                                                                                    |                      |                                     |                                         |

## 3.2. Usage

- 1. To create a new theme setting administrator selects **a theme**.
- 2. Then admin selects the **Operation Systems** on which the theme will be reflected.

**E.g.** if administrator selects <u>flowers theme</u> and Windows Vista, Win2003 and Linux OS – the users having these OS will see flowers theme when they open the website. The users having other OS will see other themes.

This step can be omitted, i.e. admin can leave OS list unselected. In this case users will see design independently on their OS.

3. After that admin selects **Browsers** for the theme. If OS are selected – both browsers and OS will be taken into account.

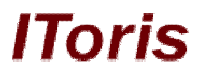

The logic is the same – admin selects e.g. Mozilla FireFox and Windows Mobile browsers. Users opening the website via these browsers will see flowers theme.

This step can be omitted as well.

- 4. Then admin selects **Languages**. Again only the customers with the selected languages (the language is taken from browsers) will see the theme.
- 5. 'Save Theme' button should be pressed to save the theme settings.

Administrator can create as many theme settings as required.

There can be defined that e.g. all customers who use mobile browsers will see mobile theme, and customers who use computer browsers will see a regular theme. Or iPhone users will see one theme and Windows mobile users – another one.

The settings can be combined or omitted thus allowing admins to vary the reflection of the website for different groups of users.

Administrator can create different themes per store, per language(s), per OS, per browser – or combine several parameters.